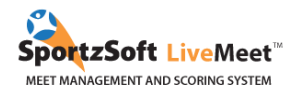

### International Gymnix 2024 : Steps for Registration

#### TABLE OF CONTENTS

| GENERAL2PREPARE BEFORE REGISTRATION:21. LOG INTO SPORTZSOFT31.1 METHOD 1 - Clubs that are registering for the first time to SportzSoft31.2 METHOD 2 - Clubs that already have a SportzSoft account42. ATHLETE'S REGISTRATION42.1 Manual Registration52.2 Manual registration for clubs who have already used SportzSoft52.3 Registration with mass import72.4 Team Registration103. PAYMENT METHOD103.1 Credit Card (via STRIPE)104. REGISTRATION MODIFICATION AND WITHDRAWAL12 | STEPS TO REGISTER FOR IG2024                                               | 2  |
|----------------------------------------------------------------------------------------------------|----------------------------------------------------------------------------|----|
| PREPARE BEFORE REGISTRATION:21. LOG INTO SPORTZSOFT31.1 METHOD 1 - Clubs that are registering for the first time to SportzSoft31.2 METHOD 2 - Clubs that already have a SportzSoft account42. ATHLETE'S REGISTRATION42.1 Manual Registration52.2 Manual registration for clubs who have already used SportzSoft52.3 Registration with mass import72.4 Team Registration103. PAYMENT METHOD103.1 Credit Card (via STRIPE)104. REGISTRATION MODIFICATION AND WITHDRAWAL12         | GENERAL                                                                    | 2  |
| 1. LOG INTO SPORTZSOFT31.1 METHOD 1 - Clubs that are registering for the first time to SportzSoft31.2 METHOD 2 - Clubs that already have a SportzSoft account42. ATHLETE'S REGISTRATION42.1 Manual Registration52.2 Manual registration for clubs who have already used SportzSoft52.3 Registration with mass import72.4 Team Registration103. PAYMENT METHOD103.1 Credit Card (via STRIPE)104. REGISTRATION MODIFICATION AND WITHDRAWAL12                                      | PREPARE BEFORE REGISTRATION:                                               | 2  |
| 1.1 METHOD 1 - Clubs that are registering for the first time to SportzSoft31.2 METHOD 2 - Clubs that already have a SportzSoft account42. ATHLETE'S REGISTRATION42.1 Manual Registration52.2 Manual registration for clubs who have already used SportzSoft52.3 Registration with mass import72.4 Team Registration103. PAYMENT METHOD103.1 Credit Card (via STRIPE)104. REGISTRATION MODIFICATION AND WITHDRAWAL12                                                             | 1. LOG INTO SPORTZSOFT                                                     | 3  |
| 1.2 METHOD 2 - Clubs that already have a SportzSoft account42. ATHLETE'S REGISTRATION42.1 Manual Registration52.2 Manual registration for clubs who have already used SportzSoft52.3 Registration with mass import72.4 Team Registration103. PAYMENT METHOD103.1 Credit Card (via STRIPE)104. REGISTRATION MODIFICATION AND WITHDRAWAL12                                                                                                    | 1.1 METHOD 1 – Clubs that are registering for the first time to SportzSoft | 3  |
| 2. ATHLETE'S REGISTRATION42.1 Manual Registration52.2 Manual registration for clubs who have already used SportzSoft52.3 Registration with mass import72.4 Team Registration103. PAYMENT METHOD103.1 Credit Card (via STRIPE)104. REGISTRATION MODIFICATION AND WITHDRAWAL12                                                                                                    | 1.2 METHOD 2 – Clubs that already have a SportzSoft account                | 4  |
| 2.1 Manual Registration52.2 Manual registration for clubs who have already used SportzSoft52.3 Registration with mass import72.4 Team Registration103. PAYMENT METHOD103.1 Credit Card (via STRIPE)104. REGISTRATION MODIFICATION AND WITHDRAWAL12                                                                                                    | 2. ATHLETE'S REGISTRATION                                                  | 4  |
| 2.2 Manual registration for clubs who have already used SportzSoft52.3 Registration with mass import72.4 Team Registration103. PAYMENT METHOD103.1 Credit Card (via STRIPE)104. REGISTRATION MODIFICATION AND WITHDRAWAL12                                                                                                    | 2.1 Manual Registration                                                    | 5  |
| 2.3 Registration with mass import72.4 Team Registration103. PAYMENT METHOD103.1 Credit Card (via STRIPE)104. REGISTRATION MODIFICATION AND WITHDRAWAL12                                                                                                    | 2.2 Manual registration for clubs who have already used SportzSoft         | 5  |
| 2.4 Team Registration103. PAYMENT METHOD103.1 Credit Card (via STRIPE)104. REGISTRATION MODIFICATION AND WITHDRAWAL12                                                                                                    | 2.3 Registration with mass import                                          | 7  |
| 3. PAYMENT METHOD103.1 Credit Card (via STRIPE)104. REGISTRATION MODIFICATION AND WITHDRAWAL12                                                                                                    | 2.4 Team Registration                                                      | 10 |
| 3.1 Credit Card (via STRIPE)104. REGISTRATION MODIFICATION AND WITHDRAWAL12                                                                                                    | 3. PAYMENT METHOD                                                          | 10 |
| 4. REGISTRATION MODIFICATION AND WITHDRAWAL 12                                                                                                    | 3.1 Credit Card (via STRIPE)                                               | 10 |
|                                                                                                    | 4. REGISTRATION MODIFICATION AND WITHDRAWAL                                | 12 |

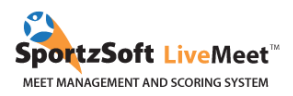

#### **STEPS TO REGISTER FOR IG2024**

- 1. Registration opens on Monday, September 25 at 12PM (EST).
- 2. Athletes will be accepted on a first come, first served basis. You will automatically know if your athletes are accepted on the waiting list.
- 3. Meet fees will have to be paid by November 20.
- 4. Our categories fill up very quickly. If your athletes are put on a waiting list, don't lose hope! We will likely be able to accept them following registration cancellations.

#### GENERAL

There are two methods to register your club for the event:

1. For clubs that have never registered to a competition using SportzSoft and do not have a SportzSoft number; you must manually register or import your athletes and coaches' information.

2. For clubs who have already used SportzSoft and/or already have a SportzSoft number; you can use your user ID number to log in. You will then be able to select your athletes and coaches already available in your club's database.

To register your athletes, you can either manually enter your athletes and coaches' information, or download a .csv document (see Section 2).

#### PREPARE BEFORE REGISTRATION:

Here is the itemized list of the information we suggest you have on hand for the registration process.

| Athlet | e                  | Coach |                    | Payme | ent (CANADIAN CLUBS)    |
|--------|--------------------|-------|--------------------|-------|-------------------------|
| 0      | Full name, Date of | 0     | Full name          | 0     | Account information     |
|        | Birth, Category    | 0     | Category (Classic, |       | and void cheque         |
| 0      | Parent's email     |       | Challenge or       | OU    |                         |
|        | address*           |       | International)     | 0     | Credit Card information |
|        |                    | 0     | Email address      |       |                         |
|        |                    | 0     | T-Shirt size       |       |                         |

\* These emails will receive information about International Gymnix before, during, and after the meet.

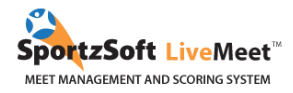

#### 1. LOG INTO SPORTZSOFT

#### **1.1 METHOD 1 – Clubs that are registering for the first time to SportzSoft**

To go on the registration page for International Gymnix, <u>click here</u>. Then click on *New SignUp*.

| International Gymnix 2024                                                                                                    |                                                                    |                                                                                                    |  |  |  |  |  |  |  |
|----------------------------------------------------------------------------------------------------|--------------------------------------------------------------------|----------------------------------------------------------------------------------------------------|--|--|--|--|--|--|--|
| Already Signed Up?<br>if you have already signed u<br>are here to review or adjust<br>please login using the logir<br>was provided to you. | p for this Meet, and<br>your club information<br>and password that | Want to Sign Up?<br>If you are here to sign up for our Meet, please<br>click the button below to initiate the new signup<br>procedure. |  |  |  |  |  |  |  |
|                                                                                                    |                                                                    | New SignUp                                                                                                    |  |  |  |  |  |  |  |
| What is your personal /                                                                                                    | club # login                                                       |                                                                                                    |  |  |  |  |  |  |  |
| Your Login (or Club #):                                                                                                    |                                                                    |                                                                                                    |  |  |  |  |  |  |  |
| Password:                                                                                                    |                                                                    |                                                                                                    |  |  |  |  |  |  |  |
|                                                                                                    | Login                                                              |                                                                                                    |  |  |  |  |  |  |  |
|                                                                                                    |                                                                    |                                                                                                    |  |  |  |  |  |  |  |

Enter your club's information (ignore the SportzSoft # field) and then click on Sign up my club.

\*Please note that the following screenshots come from the 2023 session. You will find the same features in the current session, 2024.\*

| International Gy                                                                                                    | mnix 2                                                                                   | .024                                                                                                    |
|----------------------------------------------------------------------------------------------------|------------------------------------------------------------------------------------------|----------------------------------------------------------------------------------------------------|
| Already Signed Up?<br>If you have already signed up for this<br>are here to review or adjust your club<br>- please login using the login and pass<br>was provided to you. | Meet, and<br>information<br>sword that                                                   | Want to Sign Up?<br>If you are here to sign up for our Meet, please<br>click the button below to initiate the new signup<br>procedure.  |
| Goto Login                                                                                                    |                                                                                          |                                                                                                    |
| Avant de vous inscrire, veuill<br>d'inscriptions sur notre site w<br>registration, please consult th<br>website. https://international<br>Please provide details abou     | ez s'il vous pla<br>eb. https://int<br>ne invitation ar<br>gymnix.ca/en/<br>ut your club | it consulter les documents d'invitations et<br>remationalgymnix.ca/fr/ Prior to your<br>nd registration documents available on our<br>/ |
| SportzSoft Club #:                                                                                                    | w                                                                                        | rhat is this?                                                                                                    |
| Your Club Name:                                                                                                    |                                                                                          |                                                                                                    |
| Country:                                                                                                    | Canada                                                                                   | 0                                                                                                    |
| Province/State:                                                                                                    |                                                                                          | 3                                                                                                    |
| City:                                                                                                    |                                                                                          |                                                                                                    |
|                                                                                                    | First                                                                                    | Last                                                                                                    |
| Primary Contact:                                                                                                    |                                                                                          |                                                                                                    |
| Cell Phone:                                                                                                    |                                                                                          |                                                                                                    |
| Email Address:                                                                                                    |                                                                                          |                                                                                                    |
|                                                                                                    | (email will be                                                                           | your login)                                                                                                    |
| Password:                                                                                                    |                                                                                          |                                                                                                    |
| Confirm Password:                                                                                                    |                                                                                          |                                                                                                    |
|                                                                                                    | Sign up                                                                                  | my club                                                                                                    |
|                                                                                                    |                                                                                          |                                                                                                    |

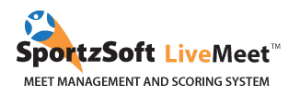

#### 1.2 METHOD 2 – Clubs that already have a SportzSoft account

#### What is a SportzSoft club number?

The SportzSoft club number your user ID (ex: AB1234) as well as a password that allows you to register your athletes and coaches to an event that uses the SportzSoft system. When you login using this number, you should see a list of athletes and coaches that have participated in past SportzSoft meets. You can directly select participants from your account and manually add those who are missing.

#### What if I do not have my SportzSoft number or do not know my club's number?

Only clubs that have already registered to a meet that uses SportzSoft can enter their number. First, please contact your main contact at your club to double check if you do have an account. If they do not know your number, contact SportzSoft directly at support@sportzsoft.com and one of their employees will be able to recover your account.

#### Is the same number used for MAG and WAG event?

Yes, if your club has used the SportzSoft system before, regardless of gender.

#### How is it used?

The number can be used in two ways.

- To register in an event.
- To login once your club is already registered for the competition. You can add, remove, or modify entries and pay online. Please note that you must be registered to the competition to log into your account.

#### 2. ATHLETE'S REGISTRATION

Once you are logged in, you will see the following screen appear. Click on the **PARTICIPANTS** or **IMPORT** tab. The *Participants* tab will allow you to manually register one participant at a time. The *Import* tab allows you to do a mass import to the system and enables you to register many athletes at once. The following sections explain the procedures for each of these options. Read in full to determine which is best suited for your needs.

| General Registered Part | icipants 🔰 Club Ma | anagement                                       | Club Profile                                                                                   | Published Sessions                                                                                                    | Other Meets                                                                      | Announcements                                                                                    | Import                                                                       |
|-------------------------|--------------------|-------------------------------------------------|------------------------------------------------------------------------------------------------|----------------------------------------------------------------------------------------------------|----------------------------------------------------------------------------------|--------------------------------------------------------------------------------------------------|------------------------------------------------------------------------------|
| Meet Info               | Hosted By:         | Internati                                       | ional Gymn                                                                                     | lix                                                                                                    |                                                                                  |                                                                                                  |                                                                              |
|                         | Dates:             | Wed M                                           | 4ar 1, 2023 th                                                                                 | ru Sun Mar 5, 2023                                                                                                    |                                                                                  |                                                                                                  |                                                                              |
|                         | About:             | Après<br>Robilla<br>amical<br>at the<br>friendl | deux ans d'abse<br>rd. Cet événem<br>e et festive. //A<br>Claude Robillaro<br>y and festive en | ence, c'est avec fierté qu<br>ent permet à des gymn<br>fter a two-year wait, it i<br>d Sports Complex. This<br>ivironment. | ue nous vous invi<br>astes d'âges et d<br>is with great prid<br>event gathers gy | tons à prendre part à<br>e niveaux variés de s<br>e and pleasure that v<br>mnasts of all ages ar | à l'Internationa<br>se rassembler p<br>we invite you to<br>nd levels to celo |
|                         | Location:          | Compl                                           | exe sportif Clau                                                                               | de-Robillard, 1000, av.                                                                                                    | Émile-Journault,                                                                 | Montreal (Qc) H2M 2                                                                              | E7, CANADA                                                                   |
|                         | Contacts:          | Primar<br>Primar                                | y: Charlotte Go<br>y: Tatiana Gord                                                             | udreau email: <u>classique</u><br>oa email: <u>internationalg</u>                                                          | @gymnix.ca<br>lymnix@sportzso                                                    | <u>ft.com</u>                                                                                    |                                                                              |

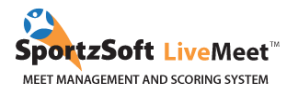

#### 2.1 Manual Registration

In the **PARTICIPANTS** tab, you can manage all your athletes and coaches who will be participating in the event. Click on **ADD AN ATHLETE** and **ADD A COACH**.

| Registered Athletes | Please provide relevant details of the Athletes you are entering into this tournament below. Fees may vary by Category so it is important to also specify which Category the Athlete will be participating in. |                                       |                |                 |              |                    |               |                  |           |  |
|---------------------|----------------------------------------------------------------------------------------------------|---------------------------------------|----------------|-----------------|--------------|--------------------|---------------|------------------|-----------|--|
|                     | Filter by:                                                                                                    | Female Male                           | Both           | Refresh         | New Athle    | ete Registration   | Recalc Fees   |                  | 1 Athlete |  |
|                     | First                                                                                                    | Last a                                | Gender         | Birth Date      | Age Category | Category           | Date Added    | Fee Music        |           |  |
|                     | Sam                                                                                                    | Maxim                                 | м              | Feb 13, 2007    | 9 Elite 3    |                    | 11/2/2016     | \$100.00 add 🛛 🗙 |           |  |
|                     | Summary                                                                                                    | Info                                  |                |                 |              |                    |               |                  |           |  |
|                     | Category                                                                                                    |                                       | # Male         | s # Females     | Total        |                    |               |                  |           |  |
|                     | Elite 3                                                                                                    |                                       | 1              | 0               | 1            |                    |               |                  |           |  |
|                     | Total                                                                                                    |                                       | 1              | 0               | 1            |                    |               |                  |           |  |
| Coaches             | Coaches ar<br>Refresh                                                                                                    | e sometimes required for<br>Add coach | a meet. You ca | n associate new | and existi   | ng coaches to this | meet below    |                  |           |  |
|                     | First                                                                                                    |                                       | Gender         |                 |              | Cell               | Roles         | Fee NCCP #       |           |  |
|                     | Testing                                                                                                    | Tedaka-Slavik                         | М              | tattinat@langl  | evovmnas     | tics.ca 604        | 4558845 Coach | \$0.00           | ×         |  |

For each athlete registered, you must enter their parent's email. For coaches, ask for a contact email and their T-shirt size. You cannot register your participants without this information.

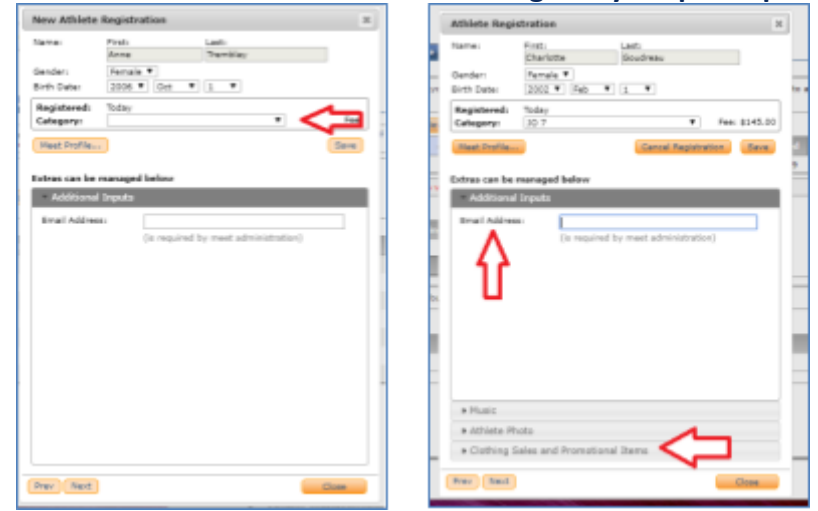

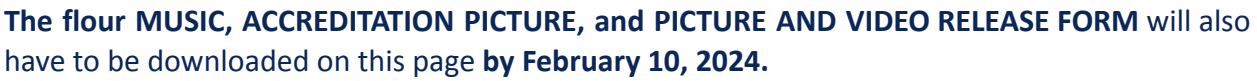

#### 2.2 Manual registration for clubs who have already used SportzSoft

Once you are logged in, go into the **CLUB MANAGEMENT** tab to see your full list of athletes and coaches. This is the list of athletes and coaches who have already been registered to past SportzSoft meets. These people **ARE NOT** registered to the event. You must click on the **ADD** button that is next to the athletes and coaches that you wish to register for the event.

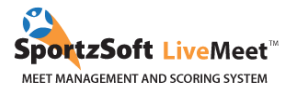

| Velcom                    | e SportzSoft Sp                                   | orts /           | Association                             | to the Northern                             | n Zoi              | nes                                |                                                                                                    | <u>Loqou</u> |
|---------------------------|---------------------------------------------------|------------------|-----------------------------------------|---------------------------------------------|--------------------|------------------------------------|----------------------------------------------------------------------------------------------------|--------------|
| General                   | Registered Partici                                | pants            | Club Managen                            | Club Profile                                | Ot                 | ther Meets                         | Announcements                                                                                                    |              |
| This tab is<br>this meet. | s for overall club mana<br>Filters are provided b | agemen<br>o show | t and typically is<br>or hide different | only Club Manageme<br>profile types as well | ent : re<br>as ina | egistered with<br>active profiles. | multiple meets. Here you can review all members of your club regardless of the particular meet, edit profiles, and add the | iem to       |
| Filters:                  | Show Athletes 🔽                                   | Show             | v Coaches 🗹                             | Show Others                                 | Sh                 | how Participan                     | nts 🗌 Show Inactive 🔲 Refresh                                                                                              |              |
| 98 Profile                | s                                                 |                  |                                         |                                             |                    |                                    |                                                                                                    |              |
|                           |                                                   |                  |                                         |                                             |                    |                                    |                                                                                                    |              |
| Athlete                   | Fibber                                            | 2                | MacGee                                  | 1                                           | 51                 | м                                  | add                                                                                                    |              |
| Athlete                   | Buddy                                             |                  | Macqee                                  |                                             | 18                 | М                                  | add                                                                                                    |              |
| Athlete                   | Sarah                                             |                  | MacGee                                  |                                             | 20                 | М                                  | add                                                                                                    |              |
|                           | Scooby                                            | (                | Doo                                     |                                             | 53                 | м                                  | add                                                                                                    |              |
| Athlete                   | Scrapp                                            | y                | Doo                                     |                                             | 16                 | M                                  | add                                                                                                    |              |

To register athletes or coaches, click on the ADD button at the right of your screen. A window should pop up for you to modify your athlete's level if necessary, and add a primary email (parent's email). For coaches, we also ask you to enter your T-shit size.

|                              | egistration              |                   |      | ж | Athlete Regi                             | stration              |           |                   |         |         |
|------------------------------|--------------------------|-------------------|------|---|------------------------------------------|-----------------------|-----------|-------------------|---------|---------|
| Name: P                      | first:<br>Anne           | Last:<br>Tremblay |      |   | Name                                     | First:<br>Charlotte   |           | Lest:<br>Goudreau |         |         |
| lender: (<br>lirth Date: (   | Pemale *<br>2006 * Oct * | 1. *              |      | , | Gender:<br>Birth Date:                   | Female *<br>2002 *    | Feb 🔻     | 1                 |         |         |
| Registered: T<br>Category: [ | 'oday                    |                   |      | 3 | Registered:<br>Category:                 | Today<br>30.7         |           |                   | Fee     | \$145.0 |
| Meet Profile                 |                          |                   | Save |   | Next Profile.                            |                       |           | Cancel Regist     | tration | Save    |
| ctras can be ma              | anaged below             |                   |      |   | Extras can be                            | managed be            | lew       |                   |         |         |
| Additional In                | iputs                    |                   |      |   | Additional                               | Imputs                |           |                   |         |         |
|                              |                          |                   |      |   |                                          |                       |           |                   |         |         |
|                              |                          |                   |      |   | Û                                        |                       |           |                   |         |         |
|                              |                          |                   |      |   | + Music<br>+ Athlate Pi                  | hoto                  |           |                   |         |         |
|                              |                          |                   |      |   | • Music<br>• Athlate Fil<br>• Clathing 1 | hoto<br>Sales and Pro | omotional | 11ems 🤇           |         |         |

The flour MUSIC, ACCREDITATION PICTURE, and PICTURE AND VIDEO RELEASE FORM will also have to be downloaded on this page by February 10, 2024.

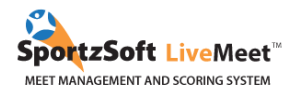

Once you have finished registering your participants into the system, if you go into the **GENERAL INFORMATION** tab, you will see your total registration fees. You can also pay directly from this page.

| General Registered Partic | cipants Club Man                                                                                       | agement Club                                                                                                    | Profile Pu                                                          | blished Sessions                                                                      | Other Meets                                                                  | Announcements                                                                                   | Import                                                                     |  |  |  |
|---------------------------|----------------------------------------------------------------------------------------------------|----------------------------------------------------------------------------------------------------|---------------------------------------------------------------------|---------------------------------------------------------------------------------------|------------------------------------------------------------------------------|-------------------------------------------------------------------------------------------------|----------------------------------------------------------------------------|--|--|--|
| Meet Info                 | Hosted By: International Gymnix                                                                        |                                                                                                    |                                                                     |                                                                                       |                                                                              |                                                                                                 |                                                                            |  |  |  |
|                           | Dates:                                                                                                 | ites: Wed Mar 1, 2023 thru Sun Mar 5, 2023                                                                                                    |                                                                     |                                                                                       |                                                                              |                                                                                                 |                                                                            |  |  |  |
|                           | About:                                                                                                 | Après deux ans d'absence, c'est avec fierté que nous vous invitons à prendre part à l'International<br>Robillard. Cet événement permet à des gymnastes d'âges et de niveaux variés de se rassembler p<br>amicale et festive. //After a two-year wait, it is with great pride and pleasure that we invite you to<br>at the Claude Robillard Sports Complex. This event gathers gymnasts of all ages and levels to cele<br>friendly and festive environment. |                                                                     |                                                                                       |                                                                              |                                                                                                 |                                                                            |  |  |  |
|                           | Location:                                                                                              | Complexe spo                                                                                                    | ortif Claude-Ro                                                     | billard, 1000, av. I                                                                  | Émile-Journault,                                                             | Montreal (Qc) H2M 2                                                                             | E7, CANADA                                                                 |  |  |  |
|                           | Contacts:                                                                                              | Primary: Cha<br>Primary: Tatia                                                                                                    | rlotte Goudrea<br>ana Gordoa er                                     | u email: <u>classique</u><br>nail: <u>internationalg</u>                              | <u>@gymnix.ca</u><br>ymnix@sportzso                                          | <u>ft.com</u>                                                                                   |                                                                            |  |  |  |
| General Instructions      | In order to get yo<br>new athletes, but<br>may also be poss<br>allows you to eas<br>as your club is ap | our club properly c<br>it is possible to ad<br>ible for you to sigr<br>ily switch over to c<br>proved.                                                                                                    | onfigured for f<br>d coaches and<br>your club up<br>configuring you | the meet, you will<br>a athletes from oth<br>for other upcomin<br>ur club for that me | need to configura<br>er meets you ma<br>g meets. The Oti<br>et. Approval and | e all of your athletes<br>y have signed up for<br>ner Meets tab provid<br>overall fees are on a | (and possibly o<br>(see Coaches a<br>es a listing of tl<br>a per meet basi |  |  |  |
| Registration Status       | Your status is <b>App</b>                                                                              | roved, and there i                                                                                                    | s no outstand                                                       | ng balance owing.                                                                     |                                                                              |                                                                                                 |                                                                            |  |  |  |
|                           | Fees breakde                                                                                           | own:                                                                                                    |                                                                     | Payments:                                                                             |                                                                              |                                                                                                 |                                                                            |  |  |  |
|                           | Pending                                                                                                | Athlete (4) Fees:                                                                                                    | \$700.00                                                            | None                                                                                  |                                                                              |                                                                                                 |                                                                            |  |  |  |
|                           |                                                                                                    | Coaches Fees:                                                                                                    | \$0.00                                                              |                                                                                       |                                                                              |                                                                                                 |                                                                            |  |  |  |
|                           |                                                                                                    | Total Fees:                                                                                                    |                                                                     |                                                                                       |                                                                              |                                                                                                 |                                                                            |  |  |  |
|                           |                                                                                                    | Balance:                                                                                                    | \$0.00                                                              |                                                                                       |                                                                              |                                                                                                 |                                                                            |  |  |  |
|                           | All fees/paym                                                                                          | ents/balance are in                                                                                                    | n Cdn Dollars.                                                      |                                                                                       |                                                                              |                                                                                                 |                                                                            |  |  |  |

#### 2.3 Registration with mass import

Prior to registration, you should have a spreadsheet in this format:

| Name     | Last name | Date of Birth | Level | Email                        |
|----------|-----------|---------------|-------|------------------------------|
| Tatiana  | Gordoa    | 03/01/2007*   | L9**  | courrielparent@gymnix.com*** |
| Kathrine | Biscotti  | 23/07/2003    | L7    | courrielparent2@gymnix.com   |
|          |           |               |       |                              |

\* For the birth date, make sure you have written it in numerical form (dd/mm/yyyy OR mm/dd/yyyy). This will simplify the importation process later on.

\*\* Athlete's levels should be entered as follows: L6, L7, L8, L9, L10, NO (novice). If not, will be able to change the level code later on by clicking on the edit button next to your log.

\*\*\*For every registration, it is required to include a parent's email address.

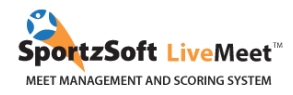

| <u></u> | ÷                |            |                                    |
|---------|------------------|------------|------------------------------------|
|         |                  | Save As:   | TEST IG                            |
|         |                  | Tags:      |                                    |
|         |                  | Where:     | Desktop – iCloud                   |
|         | Online Locations | File Forma | / Excel Workbook (.xlsx)           |
|         |                  |            | Common Formats                     |
|         |                  |            | Excel 97-2004 Workbook (.xls)      |
|         |                  |            | CSV UTF-8 (Comma delimited) (.csv) |
|         |                  |            | Web Page (.htm)                    |
|         |                  |            | Excel Template (.xltx)             |
|         |                  |            | Excel 97-2004 Template (.xlt)      |
|         |                  |            | PDF                                |

#### Once your excel sheet is properly formatted, export the document into a .csv file.

#### Go into the IMPORT tab on SportzSoft.

| General   | Registered Participants |           | ub Management                                   | Club Profile                                                                                    | Published Sessions                                                                                                    | Other Meets                                                                        | Announcements                                                                                    | Import                                                                   |  |  |
|-----------|-------------------------|-----------|-------------------------------------------------|-------------------------------------------------------------------------------------------------|----------------------------------------------------------------------------------------------------|------------------------------------------------------------------------------------|--------------------------------------------------------------------------------------------------|--------------------------------------------------------------------------|--|--|
| Meet Info |                         | Hosted    | By: Internati                                   | onal Gymn                                                                                       | ix                                                                                                    |                                                                                    |                                                                                                  |                                                                          |  |  |
|           |                         | Dates:    | Wed M                                           | 4ar 1, 2023 th                                                                                  | ru Sun Mar 5, 2023                                                                                                    |                                                                                    |                                                                                                  |                                                                          |  |  |
| •         |                         | About:    | Après<br>Robilla<br>amical<br>at the<br>friendl | deux ans d'abse<br>rd. Cet événeme<br>e et festive. //A<br>Claude Robillarc<br>y and festive en | nce, c'est avec fierté qu<br>ent permet à des gymna<br>fter a two-year wait, it i<br>I Sports Complex. This o<br>vironment. | e nous vous invit<br>astes d'âges et de<br>s with great pride<br>event gathers gyr | cons à prendre part à<br>e niveaux variés de s<br>e and pleasure that w<br>nnasts of all ages an | l'Internationa<br>e rassembler ;<br>/e invite you tr<br>d levels to celi |  |  |
|           |                         | Location: | Compl                                           | Complexe sportif Claude-Robillard, 1000, av. Émile-Journault, Montreal (Qc) H2M 2E7, CANAD/     |                                                                                                    |                                                                                    |                                                                                                  |                                                                          |  |  |
|           |                         | Contacts: | Primar<br>Primar                                | y: Charlotte Gou<br>y: Tatiana Gordo                                                            | udreau email: <u>classique</u><br>pa email: <u>internationalg</u>                                                           | <u>@gymnix.ca</u><br>ymnix@sportzsof                                               | t.com                                                                                            |                                                                          |  |  |

#### Import the .csv file into SportzSoft. Then change the parameters so they match your data set.

#### Athlete Import

Importing of Athlete records from a CSV (comma separated values) file is possible here. Imports can be repeatedly performed as any existi instead of added.

Informations générales 🍈 Participants 🍈 Gestion du compte 🍈 Profil du club 🍈 Sessions de compétition 🍈 Autres Événements 🍈 Nouvelles importantes 🎽 Import

| Import File: Select new Import Fil                              |                                                                                                    |
|-----------------------------------------------------------------|----------------------------------------------------------------------------------------------------|
| Import Statistics                                               | Import Options                                                                                                    |
| Number of Records:-1Existing Profiles:0Existing Registrations:0 | Birthdate Format: MUST BE SET \$   Gender Setting: Mixed \$   Registration Setting: Athlete Registration Import \$ |
| Errors: 0<br>Athletes Imported: 0                               | Refresh                                                                                                    |

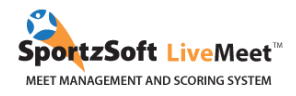

After you have imported your data, modify the title for each of your columns. Do not mind the PROFILE and REGISTRATION columns.

| No | Status  | Profile | Registration | FirstName | ~ | ?            | BirthDate  | ~ | LEVEL | ? | EMAIL                    | ? |
|----|---------|---------|--------------|-----------|---|--------------|------------|---|-------|---|--------------------------|---|
| 1  | Pending | ?       | ?            | Tatiana   |   | lgnore       | 23/01/2007 |   | L9    |   | dgig@gymnix.com          |   |
| 2  | Pending | ?       | ?            | Katherine |   | FirstName    | 14/02/2003 |   | L6    |   | international@gymnix.com |   |
| 3  | Pending | ?       | ?            | Charlotte |   | LastName     | 16/10/2001 |   | L7    |   | classique@gymnix.com     |   |
| 4  | Pending | ?       | ?            | Patricia  |   | BirthDate    | 12/12/2012 |   | L7    |   | dgig@gymnix.com          |   |
|    |         |         |              |           |   | PrimaryEmail |            |   |       |   |                          |   |

SecondaryEmail

Click on **Validate Import Data** to make sure all the imported information matches the software's requirements. If no errors appear, click on **Import**.

| Impo                                                                                | Import Statistics Import Options |              |                        |                                                                                                    |           |   |          |   |                      |        |           |   |                          |   |
|-------------------------------------------------------------------------------------|----------------------------------|--------------|------------------------|----------------------------------------------------------------------------------------------------|-----------|---|----------|---|----------------------|--------|-----------|---|--------------------------|---|
| Number of Records: 4   Existing Profiles: 4   Existing Registrations: 4   Errors: 0 |                                  |              | Birth<br>Gend<br>Regis | Birthdate Format: dd/mm/yyyy €   Gender Setting: All Female €   Registration Setting: Athlete Registration Import € |           |   |          |   |                      |        |           |   |                          |   |
| Athletes Imported: 4 Refresh Validate Import Data                                   |                                  |              |                        |                                                                                                    |           |   |          |   | Validate Import Data | Import |           |   |                          |   |
| All                                                                                 | records succe                    | ssfully impo | orted.                 |                                                                                                    |           |   |          |   |                      |        |           |   |                          | T |
| No                                                                                  | Status                           | Profile      | Registra               | ation                                                                                                    | FirstName | ~ | LastName | ~ | BirthDate            | ~      | LevelCode | ~ | PrimaryEmail             | ~ |
| 1                                                                                   | Pending                          | ×            | ~                      |                                                                                                    | Tatiana   |   | Gordoa   |   | 23/01/2007           |        | L9        |   | dgig@gymnix.com          |   |
| 2                                                                                   | Pending                          | ж            | ×                      |                                                                                                    | Katherine |   | Biscotti |   | 14/02/2003           |        | L6        |   | international@gymnix.com |   |
| з                                                                                   | Pending                          | ×            | ×                      |                                                                                                    | Charlotte |   | Goudreau |   | 16/10/2001           |        | L7        |   | classique@gymnix.com     |   |
| 4                                                                                   | Pending                          | ×            | ×                      |                                                                                                    | Patricia  |   | Lafond   |   | 12/12/2012           |        | L7        |   | dgig@gymnix.com          |   |

To make sure your import was successful, go to the **PARTICIPANTS** tab. The athlete's profiles of those having already competed in one of the International Gymnix events should be automatically sync.

#### Welcome Gymnix

| informations générales | Participants                              | Gestion o                                            | lu compte                       | Profil du club                                 | Sessions de                    | compé               | tition /                   | Autres Événeme                          | nts Nouv                       | elles importantes                     |
|------------------------|-------------------------------------------|------------------------------------------------------|---------------------------------|------------------------------------------------|--------------------------------|---------------------|----------------------------|-----------------------------------------|--------------------------------|---------------------------------------|
| Athiètes inscrits      | Veuillez fou<br>laquelle par<br>approuvée | rnir les déta<br>ticipera l'atl<br><b>par l'hôte</b> | ills important<br>hlète. Statut | ts des athlètes qu<br>d'inscription: <b>Ap</b> | ue vous désirez<br>prouvé Même | inscrire<br>si voti | e à cet évè<br>re club a ( | nement. Les fra<br><b>été Approuvé,</b> | is peuvent va<br>l'inscription | rier en fonction c<br>des athlètes se |
|                        | nécessit <b>P</b> r                       | rénom 🔺                                              | Nom de fa                       | amille - Sexe                                  | Date de                        | Âge                 | Level                      | Â                                       | Date                           | Statut                                |
|                        | Ка                                        | therine                                              | Biscotti                        | F                                              | Feb 14, 2003                   | 19                  | Level 6                    |                                         | 12/6/2022                      | En attente                            |
|                        | Ch                                        | arlotte                                              | <u>Goudreau</u>                 | F                                              | Oct 16, 2001                   | 21                  | Level 7                    |                                         | 12/6/2022                      | En attente                            |
|                        | Pa                                        | tricia                                               | <u>Lafond</u>                   | F                                              | Dec 12, 2012                   | 9                   | Level 7                    |                                         | 12/6/2022                      | En attente                            |
|                        | Та                                        | tiana                                                | <u>Gordoa</u>                   | F                                              | Jan 23, 2007                   | 15                  | Level 9                    |                                         | 12/6/2022                      | En attente                            |
|                        | Résumé de                                 | s inscriptio                                         | ons                             |                                                |                                |                     |                            |                                         |                                |                                       |
|                        | Level                                     |                                                      |                                 | # En attente                                   | # Approuvé                     | # Sı<br>d'a         | ır la liste<br>attente     | Total                                   |                                |                                       |
|                        | Level 6                                   |                                                      |                                 | 1                                              | 0                              |                     | 0                          | 1                                       | 7                              |                                       |
|                        | Level 7                                   |                                                      |                                 | 2                                              | 0                              |                     | 0                          | 2                                       | 1                              |                                       |
|                        | Level 9                                   |                                                      |                                 | 1                                              | 0                              |                     | 0                          | 1                                       |                                |                                       |
|                        | Total                                     |                                                      |                                 | 4                                              | 0                              |                     | 0                          | 4                                       |                                |                                       |

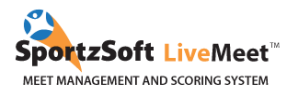

## The flour MUSIC, ACCREDITATION PICTURE, and PICTURE AND VIDEO RELEASE FORM will also have to be downloaded on this page by February 10, 2024.

Once you have finished registering your participants into the system, if you go into the **GENERAL INFORMATION** tab, you will see your total registration fees. You can also pay directly from this page.

#### 2.4 Team Registration

In order to register a team, made up of 3 athletes from the same category (Level 6 to 10 & Novice), you will need to complete the Team Registration Form below.

#### Click here to access the Team registration form.

No selection of athletes is needed since the 3 best all-around results will be taken into account during the compilation.

The registration fee (**\$75/team**) will then be billed to you via SportzSoft in the following days. The **balance** in your SportzSoft account will therefore include the registration fees for the individual and team components.

For more details, please consult the invitation document which can be found on our website!

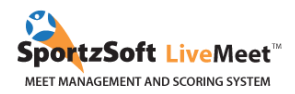

#### **3. PAYMENT METHOD**

#### 3.1 Credit Card (via STRIPE)

Clubs will be required to pay their fees on the Stripe platform. In order to do so, no Stripe account is necessary. Clubs will just be asked to enter the necessary information.

To pay your registration, go to the **GENERAL** tab, then scroll down to **PAY BALANCE ONLINE.** You will have until November 20 days to pay your fees following your registration.

| Meet Info           | Hosted By:                                                   | International (                                                                                                    | Gymnix                                                                                      |                                         |          |  |  |  |                                        |                                                   |                        |                 |
|---------------------|--------------------------------------------------------------|----------------------------------------------------------------------------------------------------|---------------------------------------------------------------------------------------------|-----------------------------------------|----------|--|--|--|----------------------------------------|---------------------------------------------------|------------------------|-----------------|
|                     | Dates:                                                       | Wed Mar 1, 2                                                                                                    | -<br>023 thru Su                                                                            | n Mar 5, 2023                           |          |  |  |  |                                        |                                                   |                        |                 |
|                     | About:                                                       | t: Après deux ans d'absence, c'est avec flerté que nous vous invitons à prendre part à l'International d'orymix, qui aura lieu du Ler au 5 mars 2023 au Complexe sportif Cla<br>Robillard. Cet d'enément permet de sey synnates d'âges et de niveaux variés de se rassembler pour célébrer leur passion comune et se dépasser dans une ambiance<br>amicale et festive. //After a two-year wait, it is with great pride and pleasure that we invite you to take part in the Gymnix International which will be held March 1 to 5,<br>at the Claude Robillard Sports Complex. This event gathers gymnasts of all ages and levels to celebrate their shared passion for the sport and promotes excellence in a<br>friendly and festive environment. |                                                                                             |                                         |          |  |  |  |                                        | rtif Claude-<br>ibiance<br>1 to 5, 2023<br>e in a |                        |                 |
|                     | Location:                                                    | Complexe spor                                                                                                    | Complexe sportif Claude-Robillard, 1000, av. Émile-Journauit, Montreal (Qc) H2M 2E7, CANADA |                                         |          |  |  |  |                                        |                                                   |                        |                 |
|                     | Contacts:                                                    | Primary: Tatian                                                                                                    | na Gordoa em                                                                                | ail: <u>classique@gyr</u>               | mnix.com |  |  |  |                                        |                                                   |                        |                 |
|                     | as your club is ap                                           | proveu.                                                                                                    |                                                                                             |                                         |          |  |  |  |                                        |                                                   |                        |                 |
| Registration Status | Your status is App                                           | proved, and your clu                                                                                                    | b has a balar                                                                               | ce owing of \$100.                      | .00.     |  |  |  |                                        |                                                   |                        |                 |
| Registration Status | Your status is App<br>Fees breakd                            | proved, and your clu                                                                                                    | b has a balar                                                                               | ce owing of \$100.<br>Payments:         | .00.     |  |  |  | Adjustmer                              | nts:                                              |                        |                 |
| Registration Status | Your status is App<br>Fees breakd<br>Approved                | proved, and your clu<br>own:<br>Athlete (1) Fees:                                                                                                    | b has a balan<br>\$0.00                                                                     | ce owing of \$100.<br>Payments:<br>None | .00.     |  |  |  | Adjustmer<br>Type                      | n <b>ts:</b><br>Comment                           | Added                  | Amt             |
| Registration Status | Your status is <b>App</b><br><b>Fees breakd</b><br>Approved  | proved, and your clu<br>lown:<br>  Athlete (1) Fees:<br>Coaches Fees:                                                                                                    | b has a balan<br>\$0.00<br>\$0.00                                                           | ce owing of \$100.<br>Payments:<br>None | .00.     |  |  |  | Adjustmer<br>Type<br>Adjustment        | t <b>s:</b><br>Comment                            | Added<br>Dec 7 10:46am | Amt<br>\$100.00 |
| Registration Status | Your status is <b>App</b><br><b>Fees breakd</b><br>Approved  | proved, and your clu<br>lown:<br>I Athlete (1) Fees:<br>Coaches Fees:<br>Total Fees:                                                                                                    | b has a balan<br>\$0.00<br>\$0.00<br><b>\$0.00</b>                                          | ce owing of \$100.<br>Payments:<br>None | .00.     |  |  |  | <b>Adjustmer</b><br>Type<br>Adjustment | Comment<br>test                                   | Added<br>Dec 7 10:46am | Amt<br>\$100.00 |
| Registration Status | Your status is <b>Ap</b> ;<br><b>Fees breakd</b><br>Approved | proved, and your clu<br>lown:<br>I Athlete (1) Fees:<br>Coaches Fees:<br>Total Fees:<br>Adjustments:<br>Balance:                                                                                                    | b has a balan<br>\$0.00<br>\$0.00<br><b>\$0.00</b><br>\$100.00<br><b>\$100.00</b>           | ce owing of \$100.<br>Payments:<br>None | .00.     |  |  |  | Adjustmer<br>Type<br>Adjustment        | t <b>s:</b><br>Comment<br>test                    | Added<br>Dec 7 10:46am | Amt<br>\$100.00 |
| Registration Status | Your status is <b>App</b><br><b>Fees breakd</b><br>Approved  | proved, and your clu<br>lown:<br>I Athlete (1) Fees:<br>Coaches Fees:<br>Total Fees:<br>Adjustments:<br>Balance:<br>pents/balance are in 1                                                                                                    | \$0.00<br>\$0.00<br><b>\$0.00</b><br>\$100.00<br><b>\$100.00</b><br>Cdn Dollars.            | ce owing of \$100.<br>Payments:<br>None | .00.     |  |  |  | Adjustmer<br>Type<br>Adjustment        | nts:<br>Comment<br>test                           | Added<br>Dec 7 10:46am | Amt<br>\$100.00 |

You will then be re-routed to the STRIPE webpage to enter your credit card information.

| nternational Gymnix 2023        |                   |         |       |  |  |  |
|---------------------------------|-------------------|---------|-------|--|--|--|
|                                 | Card number       |         |       |  |  |  |
| Payment to International Gymnix | 1234 1234 1234 12 | 34 VISA | • 🛞 🕕 |  |  |  |
| Balance \$100.00 CAD            | Expiration        | CVC     |       |  |  |  |
|                                 | MM / YY           | CVC     | 35    |  |  |  |
|                                 | Country           |         |       |  |  |  |
|                                 | Canada            |         | ~     |  |  |  |
|                                 | Postal code       |         |       |  |  |  |
|                                 | M5T 1T4           |         |       |  |  |  |
|                                 |                   | Pay now |       |  |  |  |

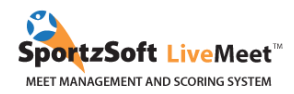

#### 4. REGISTRATION MODIFICATION AND WITHDRAWAL

For any modification requests, <u>please fill out this modification form</u>. For any withdrawal requests, <u>please fill out this withdrawal form</u>.

#### ADMINISTRATIVE FEES FOR MODIFICATIONS OR WITHDRAWALS

# MODIFICATIONBefore/on November 20-After November 20-\$50 administrative feeAfter January 10-NON-MEDICAL WITHDRAWALBefore/on November 20-Full refund

| Before/on January 10 | - | \$50 administrative fee |
|----------------------|---|-------------------------|
| After January 10     | - | No refunds              |

#### **MEDICAL WITHDRAWAL (Medical Note Required)**

| Before/on January 10  | - | \$25 administrative fee      |
|-----------------------|---|------------------------------|
| Before/on February 10 | - | 50% registration fees refund |
| After February 10     | _ | No refunds                   |

Please notify us of any withdrawals as soon as possible (even if the deadline for a refund has passed). This greatly facilitates the event preparation. In order to ensure the quality of the event, we will be very strict with regards to compliance with the mentioned deadlines. We thank you in advance for your collaboration.

If you have any questions or experience any difficulties with the registration process, feel free to contact <u>classique@gymnix.com</u>. It will be our pleasure to assist you.

#### **Camille Sauvé**

*Technical Coordinator | Classic* International Gymnix 2024 <u>classique@gymnix.com</u> (514) 872-1536 We hope you appreciate your experience with SportzSoft. Solutions SportzSoft www.sportzsoft.com 800-668-0140